## NationsBenefits Member Portal User Guide

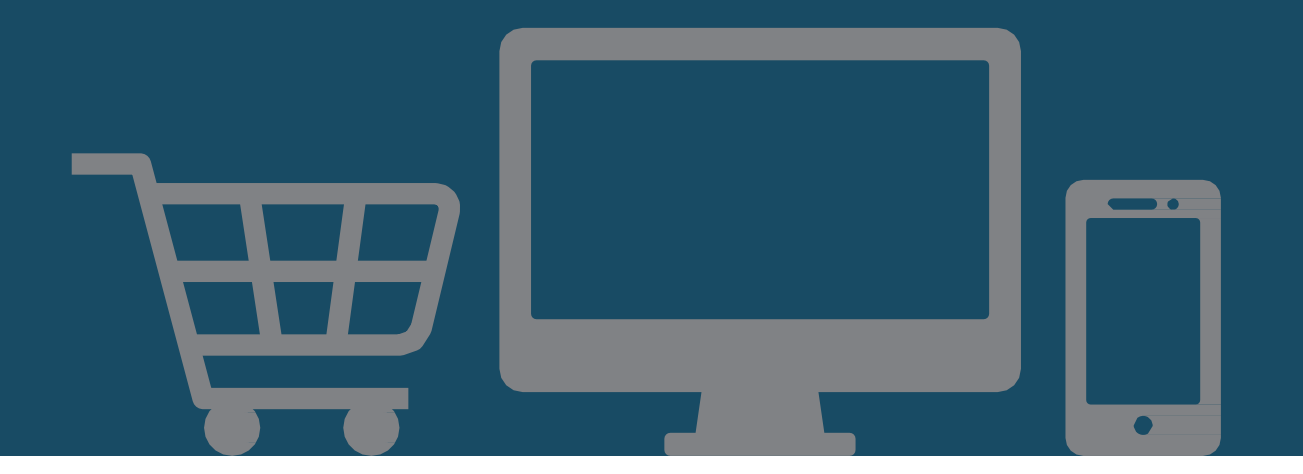

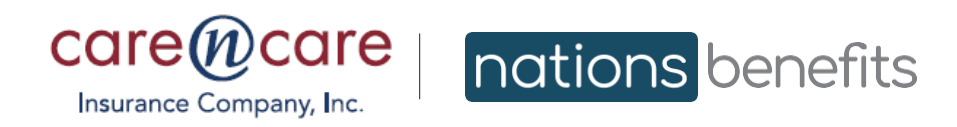

CareNCare.NationsBenefits.com

#### NationsBenefits MyBenefits Portal User Guide

As a valued **Care N' Care** member, you have a personalized member portal that manages your benefit allowance. You also have access to a variety of products through the MyBenefits portal.

#### Table of Contents

| 3  |
|----|
| 5  |
| 3  |
| 7  |
| 3  |
|    |
| 11 |
| 13 |
|    |

Product images and prices are for illustrative purposes only and may differ from those on your MyBenefits portal.

### **Register Account**

#### Creating your account is fast and easy.

1.Open an Internet Browser.

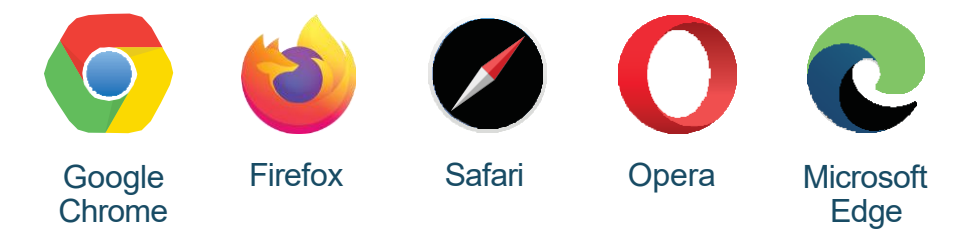

- 2. Type CareNCare.NationsBenefits.com in the search bar.
- 3. Click Register.

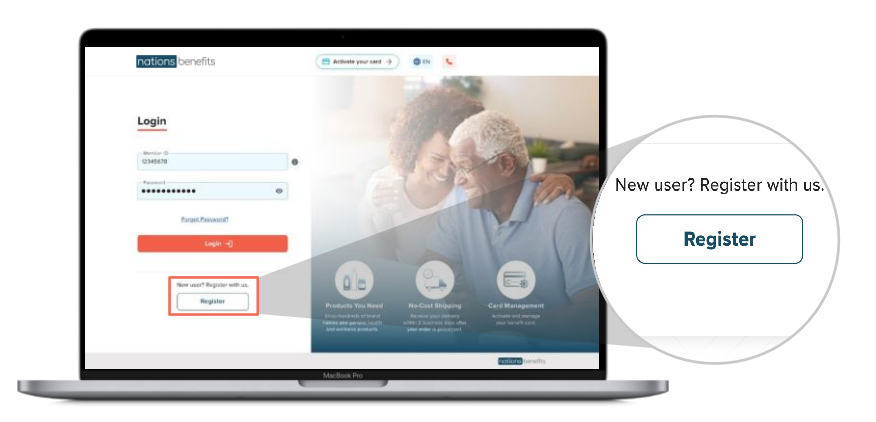

4. Enter your **Member ID** – This number can be found on the insurance ID card provided by your health plan.

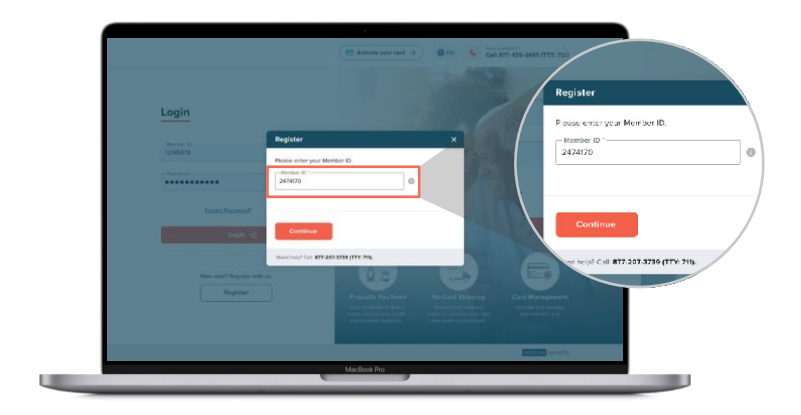

### **Register Account**

- 5. Enter your member details:
  - (a.) First and last name
  - (b.) Member ID
  - c.) Date of birth (MM/DD/YYYY)
  - (d.) Password Your password needs to be at least eight characters long, with a minimum of one uppercase letter, one lowercase letter, one number, and one special character (i.e.: \$, @, %, &).

| Member Details                           |                                               |                              | * Bolitan                                                                                                    | Register                                                                                                    |
|------------------------------------------|-----------------------------------------------|------------------------------|----------------------------------------------------------------------------------------------------|----------------------------------------------------------------------------------------------------|
| First Name*                              | Last Name*                                    |                              |                                                                                                    | (A) %                                                                                                    |
| John                                     | david                                         |                              |                                                                                                    | manifords differentiamen                                                                                                    |
|                                          |                                               |                              | Muniter Ortalia                                                                                                    | a last here                                                                                                    |
| Member ID*                               |                                               |                              | -                                                                                                    | and the second second se                                                                                                    |
| 2474170                                  | Date of Birth (MM-DD-Y                        | YYY)* 🗇 (C)                  | (area)                                                                                                    | Image and the second second seco |
| Must match the information provided to w | but health plan. Must match the information a | envirted to your health plan |                                                                                                    | · · · · · · ·                                                                                                    |
| near material and material provided to y | an reality part. Most match the midmiddant    | ponded to your reality part. | Para present in the second                                                                                                    | in the set of the set of the set of the                                                                                                    |
| Password*                                | Confirm Password*                             |                              | · · · · · · · · · · · · · · · · · · ·                                                                                                    |                                                                                                    |
| ********                                 | Plessword                                     | Q                            | Contraction of Contraction of Contra |                                                                                                    |
| Your password must contain:              |                                               |                              |                                                                                                    | Vacilitati Pe                                                                                                    |
| -/ At least 9 characters                 | X At least Leoprial character (ov .0.1\$      | 3                            |                                                                                                    |                                                                                                    |

6. Fill out security questions to verify your account.

We recommend one-word answers for the security questions.

#### -OR-

You can provide a phone number or email address to receive a verification code to verify your account.

Click Create an Account.

|   |          | nations severits                                                                                                    | en 5                                                                                                    |  |
|---|----------|----------------------------------------------------------------------------------------------------|----------------------------------------------------------------------------------------------------|--|
|   |          | * Belinsen                                                                                                    | Creating your teachairt is fast and same                                                                                                    |  |
|   |          |                                                                                                    | A Street And                                                                                                    |  |
| 1 | 🔽 I do n | Center Details                                                                                                    | te con este a succession e a succession e a success |  |
|   | _        |                                                                                                    | Billiofiata.jan                                                                                                    |  |
|   |          | Reading Society Control of Control of Contro | Aff the second to past if gate interfer for result gate a strengt gate more it.<br>If                                                                                                    |  |
|   | Securi+  | Receive Resident                                                                                                    | e lesse                                                                                                    |  |
|   |          |                                                                                                    |                                                                                                    |  |

Check this box if you would like to receive offers, product information, news, and updates.

### **MyBenefits Portal Login**

- 1. Enter your **Member ID** This number can be found on the insurance ID card provided by your health plan.
- 2. Enter your **password**.
- 3. Click Login.

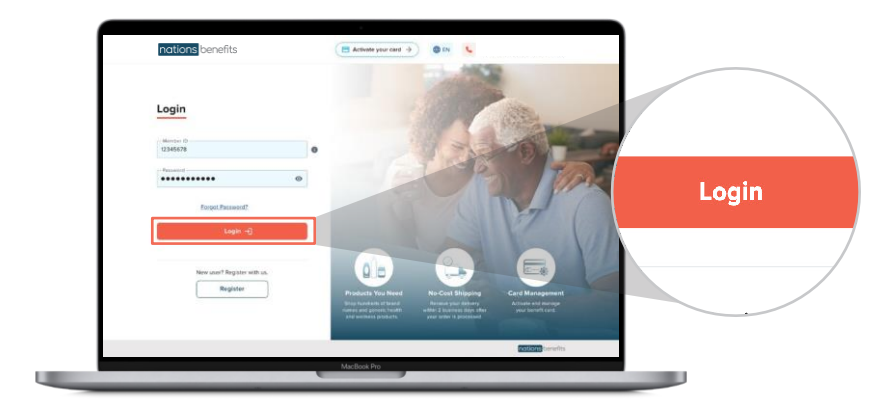

### Home Page Navigation

After logging in, you will be redirected to the home page of your MyBenefits portal. From the home page, you can easily:

- (a) Click the **My Account** drop down menu to access your profile and your benefits.
- (b) Shop by **categories** such as Fitness Kits, Food, Home Diagnostics & Patient Aids.
- c.) Search by item # or product names.
- (d) View your **available benefit allowance**. As you add items to your cart, the balance will decrease based on the cost of the item.
- e View **cart total** to see the cost of all the items you have selected for purchase.
- (f) **Pay for items**. If your amount exceeds your benefit allowance, the system will ask for your payment information.

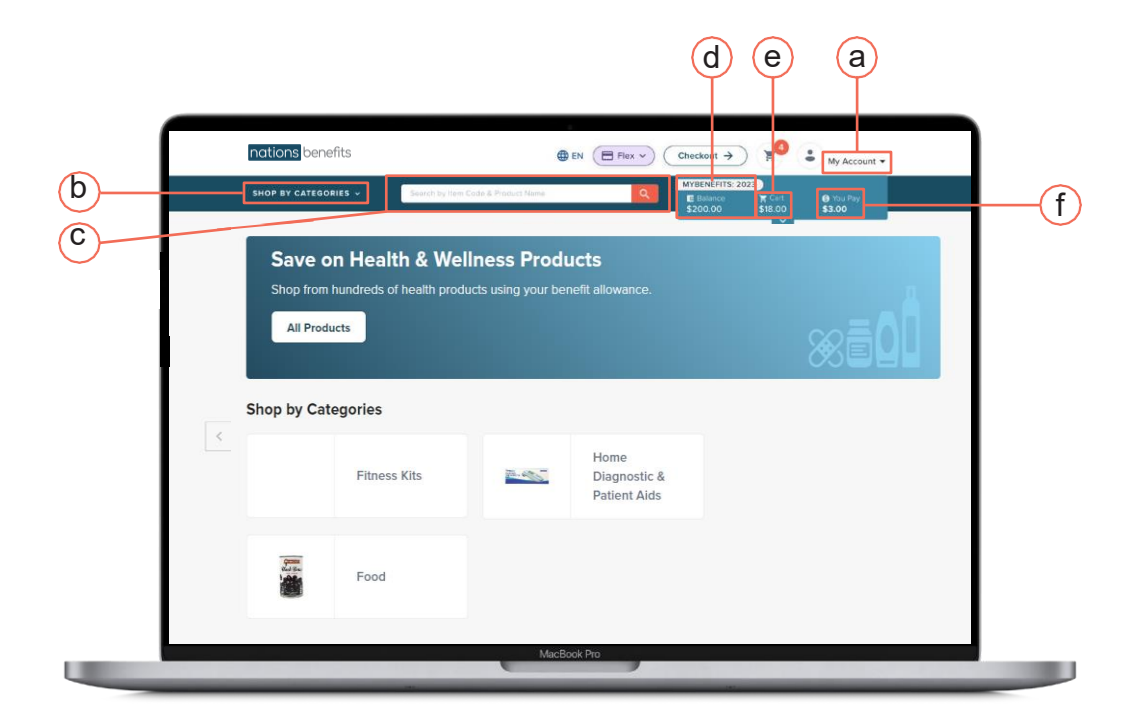

### Activate your Card

Here's how to activate your card in the MyBenefits portal:

1. Click the My Account drop down menu and select FLEX.

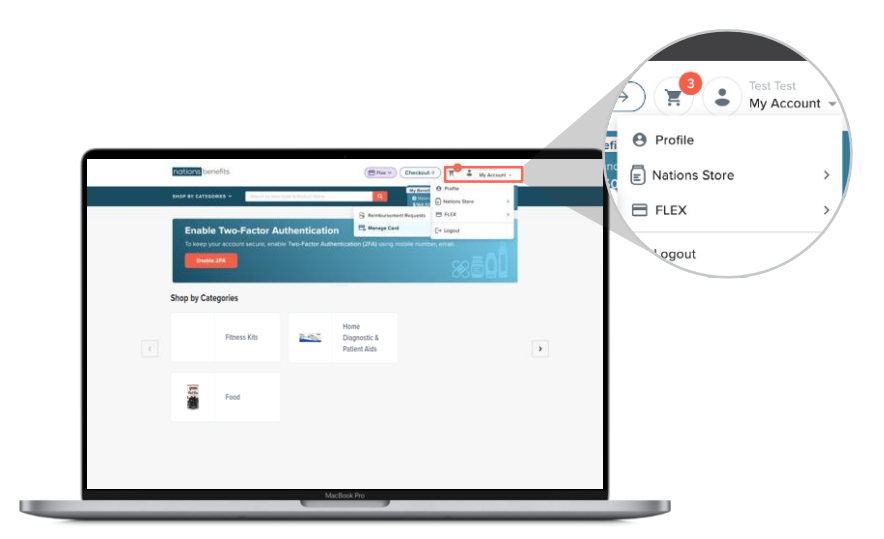

- 2. Click Manage Card under the FLEX menu.
- 3. Select Activate Card and enter last four digits and expiration date of your card.

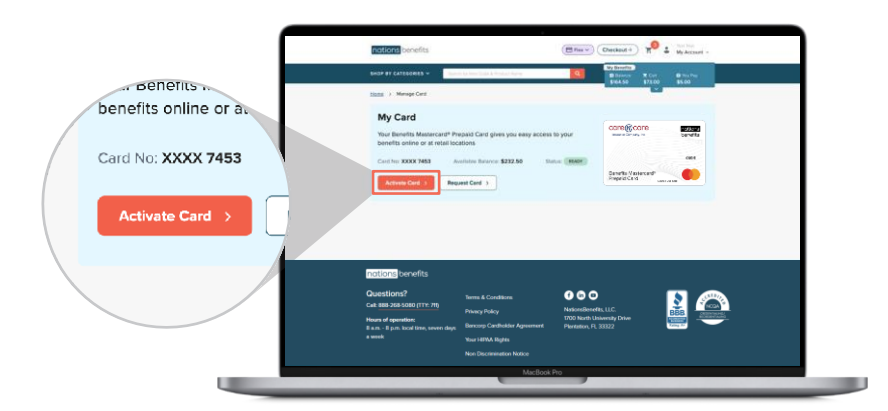

4. Click **Activate Card** once more to confirm your card information. A message will appear confirming your card activation.

### **Selecting Items**

Your MyBenefits portal makes it easy to place an order.

1.On the left-hand side of the screen, you can search for items by:

- (a) **Categories** such as Fitness Kits, Food, and Home Diagnostic
- **Price** You can choose minimum and maximum prices to display items within those ranges
- (c) Benefit balance to ensure you spend within your allowance
- (d. Availability to view in-stock items

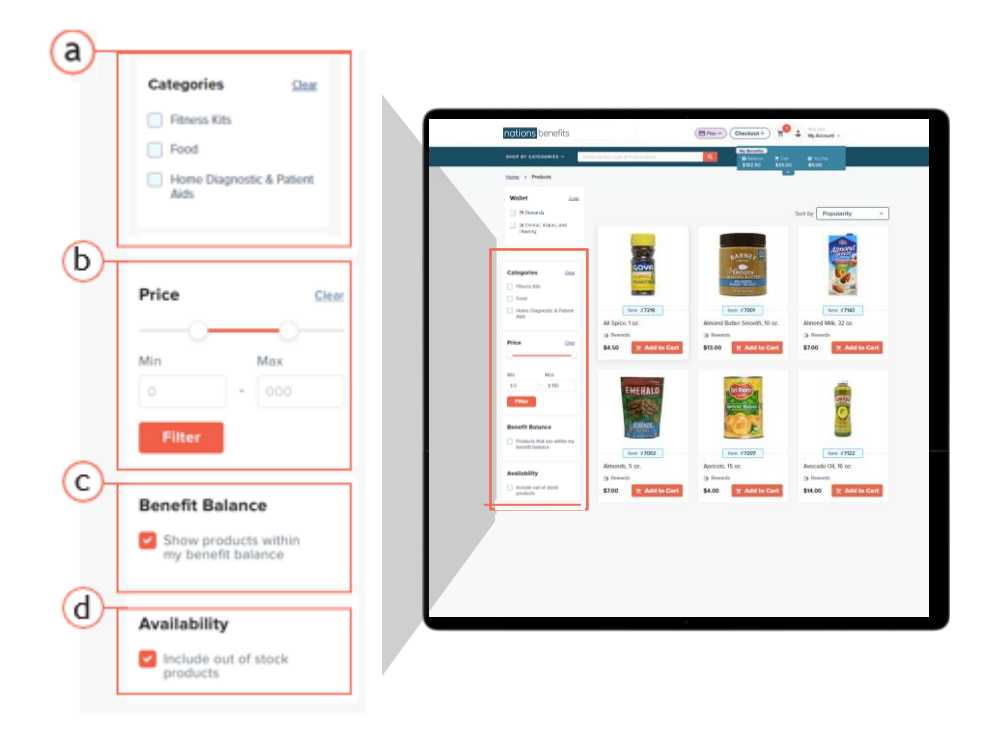

#### **Selecting Items**

2. Click Add to Cart when you see a product you would like to order.

- (a) Click the **product image to view product details**, 360° photos and related products.

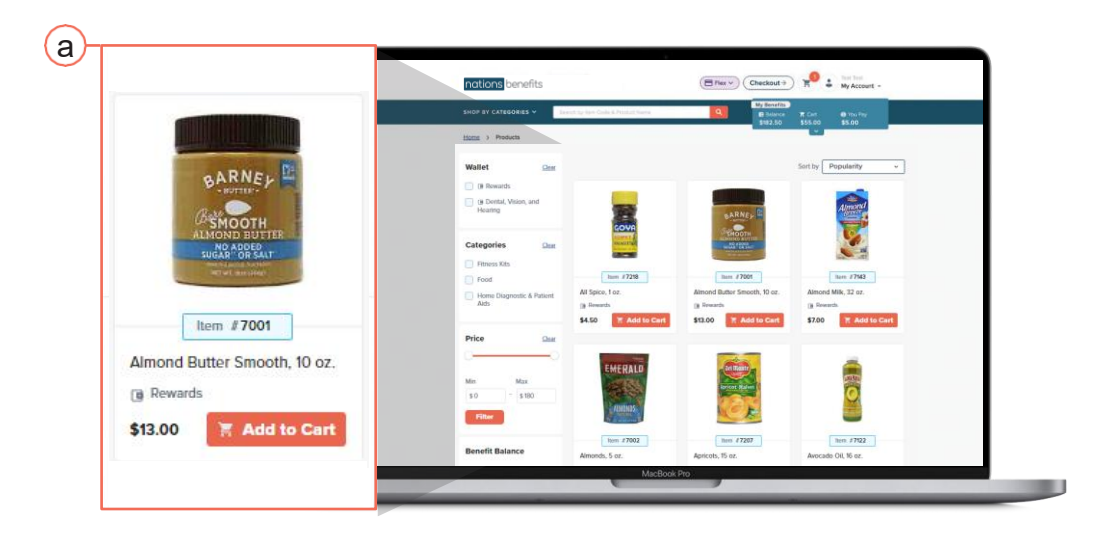

# Adding and Removing Items from Cart

- 1. Click the plus sign symbol + to order multiples of an item.
- 2. Click the minus symbol to decrease the quantity.
- 3. If you would like to remove an item from your cart, click the minus symbol until the quantity reads zero.

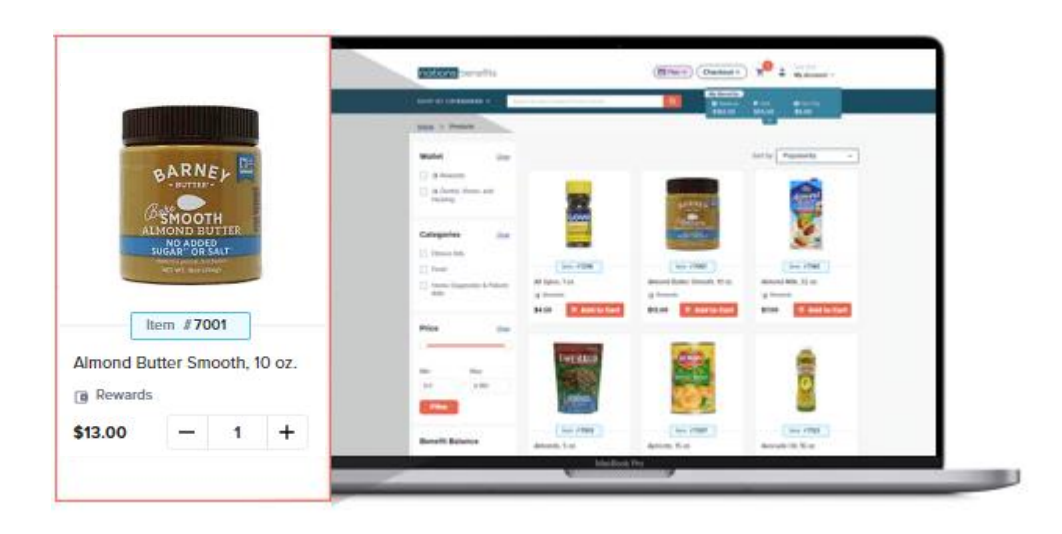

(a) When the quantity reads zero **0** the window outlined below will be displayed. Click **Yes** to continue or **No** to keep the item in your cart.

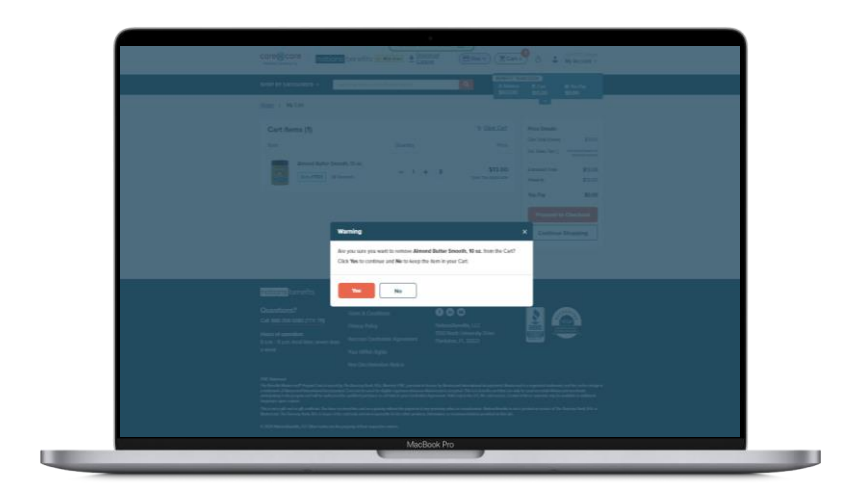

#### Placing an Order

- 1. Click **Proceed to Checkout** if you are finished shopping.
  - Click Continue Shopping if you would like to add more items to your cart.
- 2. After clicking **Proceed to Checkout** you will be directed to enter your shipping
- address. Be sure to confirm if your shipping address is the same as your billing address. If not, you will be prompted to enter your billing address.

Click Proceed to Payment to continue.

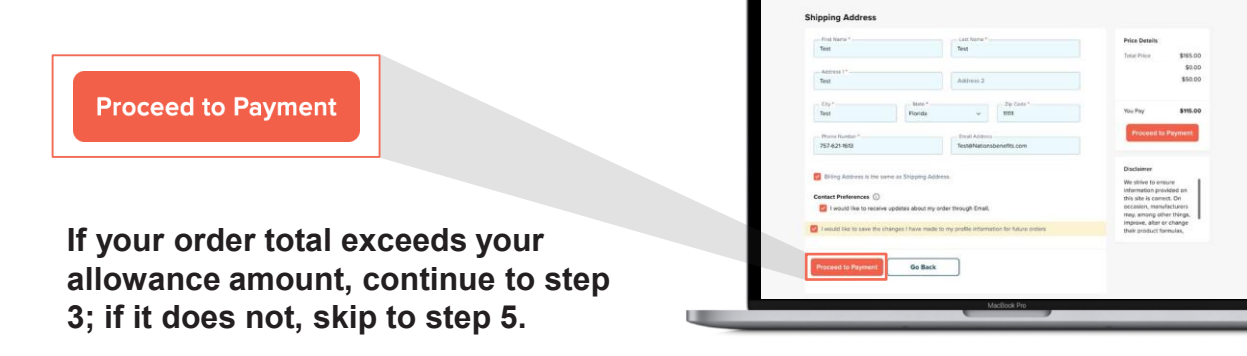

- 3. If your order total exceeds your benefit allowance, you will be directed to enter your payment information.
  - You can pay the remaining balance by filling out your credit/debit card or checking account information.
  - Click **Continue** once you are done filling out your payment information.

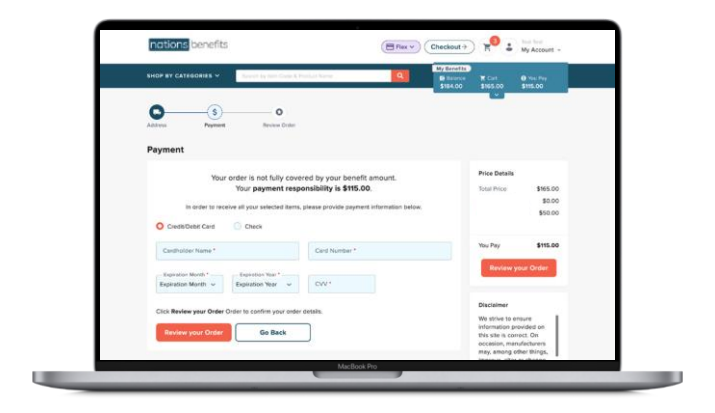

#### Placing an Order

- 4. Once you have entered your payment information, click Review your Order.
- 5. You will then be directed to review your order. If all the information on this page is correct click **Confirm & Pay**. If you need to change anything, click **Go Back**.

| HOP BY CATEGORIES V Search by Item                                  | Code & Product Name                                                    | ٩           | Balance<br>\$58.00        | ₩.2024<br>〒 Cart<br>\$7.00                                                                                       | <ul> <li>You Pay</li> <li>\$0.00</li> </ul>                           |
|---------------------------------------------------------------------|------------------------------------------------------------------------|-------------|---------------------------|----------------------------------------------------------------------------------------------------|-----------------------------------------------------------------------|
| Address                                                             | Payment                                                                | Review      | Order                     |                                                                                                    |                                                                       |
| Shipping Address                                                    | Billing Address                                                        |             | Edit                      | Place yo                                                                                                    | ur Order                                                              |
| 1700 North University Drive,<br>Plantation, FL 33322, United States | 1700 North University Drive,<br>Plantation, FL 33322, United<br>States |             |                           | Price Details<br>Cart Total (1 item)                                                                             | \$7.00                                                                |
| Payment Method<br>Your order is fully covered by your benefit ca    | rd!                                                                    |             |                           | Sales Tax 🕞                                                                                                    | \$0.00<br>\$7.00<br>\$7.00                                            |
|                                                                     |                                                                        |             |                           | You Pay                                                                                                    | \$0.00                                                                |
| Cart Items (1)                                                      |                                                                        |             | Edit                      |                                                                                                    |                                                                       |
| Almond Milk, 32 oz.                                                 |                                                                        | Quantity: 1 | <b>\$7.00</b><br>Tax Free | Disclaimer<br>We strive to ensi<br>information pro-<br>site is correct. C<br>manufacturers r<br>other things, im | sure<br>vided on this<br>On occasion,<br>nay, among<br>provo altor or |
| Place your Order Go Back                                            |                                                                        |             |                           | other things, im<br>change their pro<br>formulas,                                                                | prove, alter or<br>oduct                                              |

#### Manage Account

Your MyBenefits portal makes it easy to update personal details, edit your Personal Health Profile and view order history.

#### **Personal Details**

- 1. Click **My Account** in the top right corner of your screen to get started.
- 2. Click My Profile to update your personal information.
  - Click Save when you are done.
  - After clicking **Save** a confirmation message window will pop up. Click **Ok** to get redirected to your profile screen.

|   | HOP BY CATEGORIES         | Beershilly Perin Code & Product Norme                   | ٩                | 5 Balance<br>\$200.00         | 18.00 \$3.0           | ou Pay |
|---|---------------------------|---------------------------------------------------------|------------------|-------------------------------|-----------------------|--------|
| N | My Profile                |                                                         |                  |                               |                       |        |
|   | Account                   | Profile                                                 |                  |                               |                       |        |
|   | Orders<br>Ø Order History | Personal Details<br>First Name*<br>John                 |                  | - Last Name'<br>Smith         |                       |        |
|   |                           | Phane Number *<br>+1 (305) 509-6995                     |                  | Email<br>John.smith@gm        | all.com               |        |
|   |                           | Address Details<br>Address 1<br>3-52 New Churchill Road |                  | Address 2<br>123 Summy Street | at                    |        |
|   |                           | - Ciy"<br>Miami                                         | State<br>Florida | v                             | - Zip Code*<br>500976 |        |
|   |                           | Login Details Charron Pass                              | word             | Passaord                      |                       |        |
|   |                           | Login Details Change Pass                               | word             | Parageort                     |                       |        |

**Please Note:** If the information displayed is not correct, contact Member Services at (888) 268-5080 (TTY: 711) so we can update your information in our system.

### Manage Account

#### **Order History**

1. Click Order History to view active orders and past orders.

**Active orders** in the MyBenefits portal are pending processing and shipping. **Past orders** have been processed and will include tracking information.

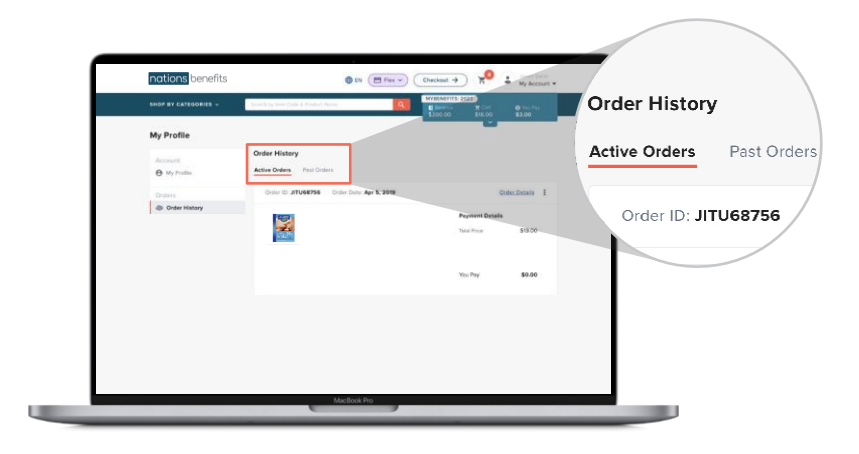

#### **Questions?**

If you have any questions about accessing your MyBenefits portal, please call (888) 268-5080 (TTY: 711). Language support services are available free of charge. Member Experience Advisors are available 8a.m. – 8p.m. 7 days a week

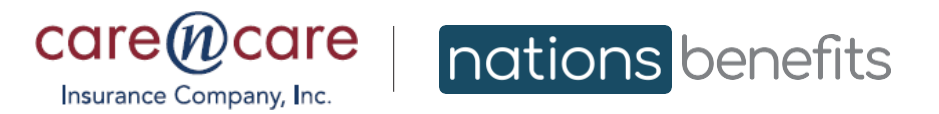

CareNCare.NationsBenefits.com

Google Play and the Google Play logo are trademarks of Google LLC., Copyright © 2023 Apple Inc. All rights reserved.

©2023 NationsBenefits, LLC. and NationsOTC, LLC. NationsOTC is a registered trademark of NationsOTC, LLC. All other marks are the property of their respective owners.

Care N' Care Insurance Company, Inc. (Care N' Care) is an HMO and PPO plan with a Medicare contract. Enrollment in Care N' Care depends on contract renewal.